## Technical Note - TN1003wn Enable/Disable Auto-Login Feature for Windows Network Versions of Music Ace Products

## <u>Scope</u>

This technical note applies to V3.0, V3.1, V3.1.3 and V4.0 Music Ace Network version products running on Windows systems.

## **Overview**

Music Ace products include a feature called auto-login which controls whether the program displays a list of user names at startup, or uses the system login ID as the user name at startup. When the auto-login feature is OFF, a list of users is displayed at startup allowing the user to select her name from the list or create a new user name. When the auto-login feature is ON, the system login ID is automatically used as the user name at startup and the list of user names is not displayed. The auto-login feature is selected at the time the product is installed. The installation default is auto-login OFF. Under some circumstances, you may want to enable or disable the auto-login feature after the product has been installed. This note describes how to enable/disable the auto-login feature.

## **Procedure**

- 1. Close the Music Ace application on all workstations.
- 2. Locate the configuration file **on the server**. If you used the default location during the installation on the server, the configuration file will be located at:

For Music Ace: C:\Harmonic Vision (Srvr)\Music Ace\cfg\MA1\_RmtSettings.cfg. For Music Ace 2: C:\Harmonic Vision (Srvr)\Music Ace 2\cfg\MA2\_RmtSettings.cfg. For Music Ace Maestro: C:\Harmonic Vision (Srvr)\Music Ace Maestro\cfg\MAMaestro\_RmtSettings.cfg.

**Note:** If you installed the product to a location on the server other than the default, you will need to look in that location on the server for the configuration file.

- 3. Using a text editor (such as Windows Notepad) open the configuration file.
- 4. Locate the line in the file that reads: **[Login]**
- 5. Edit the line following the [Login] line to read "**AutoLogin=false**" to disable the Auto-login feature, or "**AutoLogin=true**" to enable the Auto-login feature.
- 6. Save the modified configuration file.
- 7. Now, when the Music Ace application is run on the workstations, it will operate with the new auto-login setting.